## **Instruction to use FujiFilm Apeos C7070 Copier**

1. Install Driver for Printing

## Please follow the steps to install the printer driver on your computer (for Windows only).

Download the printer driver from https://me.hku.hk/eform/C7070.zip.

Unzip the package and double click "setup.exe" to install the printer driver.

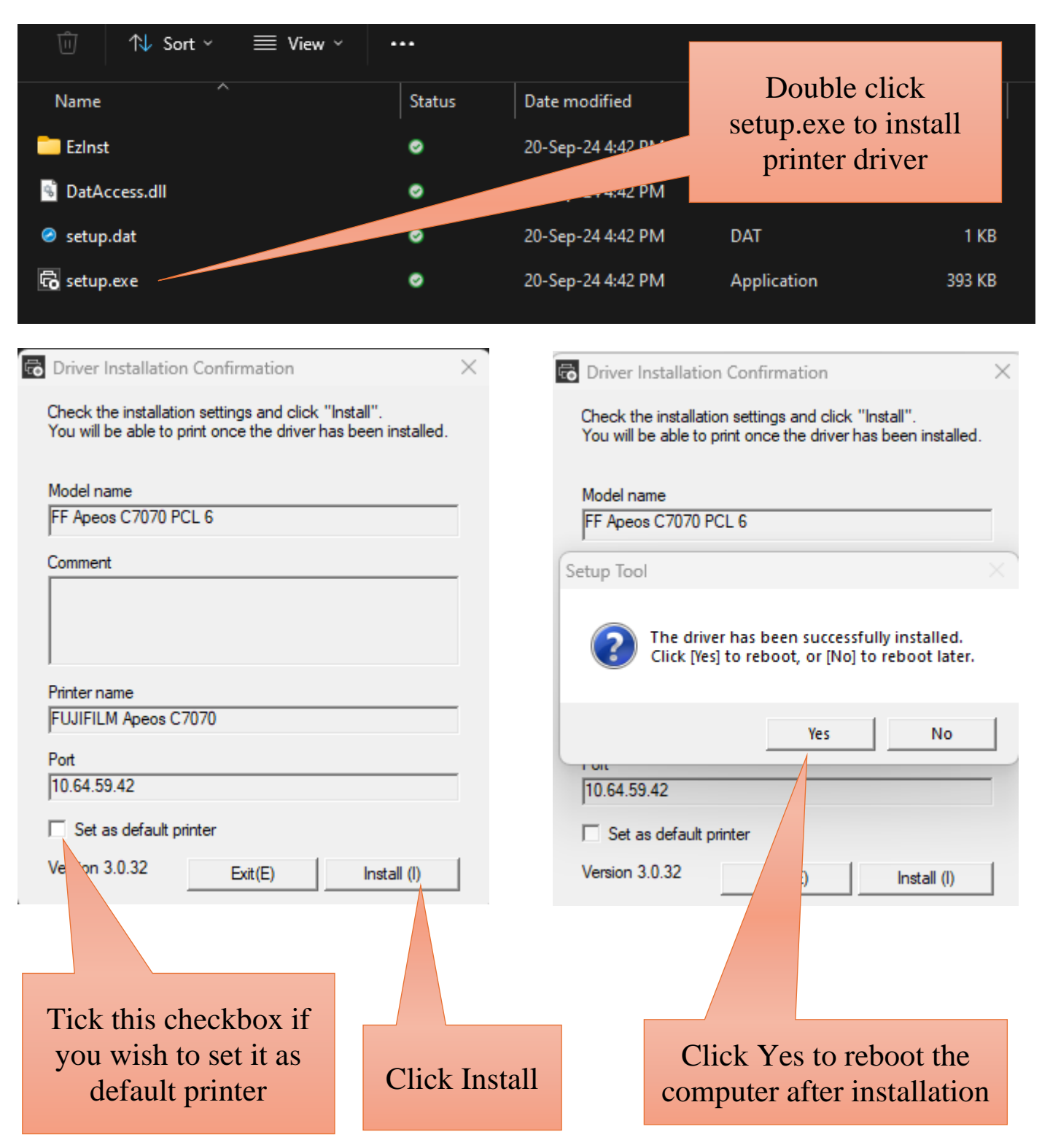

Go to "Windows Settings" and search for "Printers & scanners".

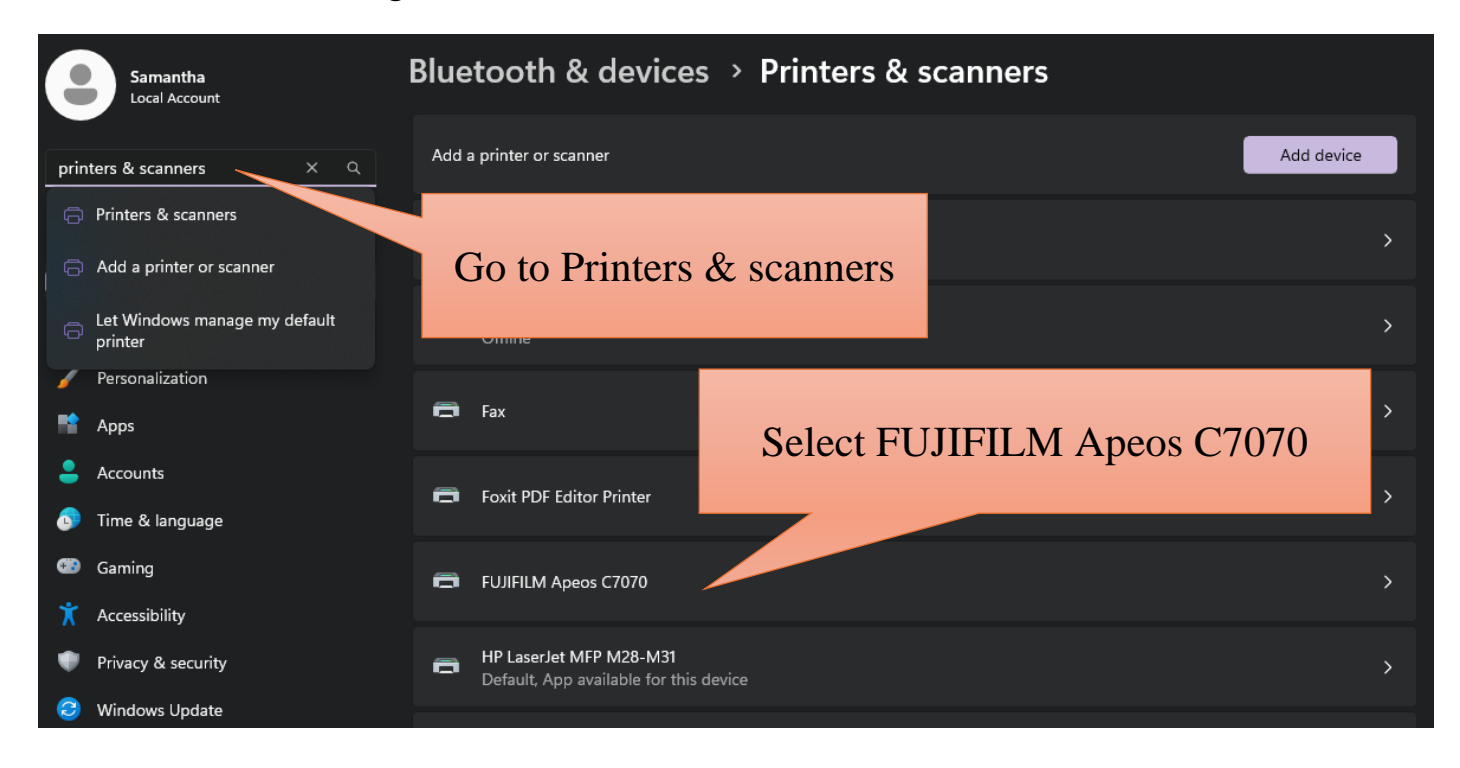

| ··· → FUJIFILM Apeos C7070               |                                              |                      |   |  |  |
|------------------------------------------|----------------------------------------------|----------------------|---|--|--|
|                                          | FUJIFILM Apeos C7070<br>Printer status: Idle |                      |   |  |  |
|                                          | Set as default                               | Remove               |   |  |  |
| Printer settings                         |                                              |                      |   |  |  |
| Open print queu                          | e                                            |                      | ß |  |  |
| Print test page                          |                                              |                      | Ø |  |  |
| Run the troubles                         | hooter                                       |                      | Ø |  |  |
| Printer propertie                        | s                                            |                      | Ø |  |  |
| Printing preferer<br>Orientation, page o | nces<br>order and les per sheet, b           | orders, paper source | Ø |  |  |
| Hardware prope                           | rt                                           |                      | Ø |  |  |
| More devices a                           | s settings                                   |                      | ß |  |  |
|                                          |                                              |                      |   |  |  |
|                                          |                                              |                      |   |  |  |

Go to Printer properties

| General                                      | Sharing                                           | Ports                  | Advanced              | Color Manageme      |
|----------------------------------------------|---------------------------------------------------|------------------------|-----------------------|---------------------|
| Security                                     | y                                                 | Device Se              | ttings                | Configuration       |
| Bi-Directiona<br>You can ge<br>installable o | al Communication<br>et information on<br>options. | on<br>n jobs and the d | levice status from th | e printer a ell as  |
|                                              | Bi-Directi                                        | ional Setup            |                       |                     |
| Installable O                                | ptions                                            |                        |                       |                     |
| You can ch                                   | nange various s                                   | ettings of the a       | vailable options.     |                     |
|                                              | Inst                                              | Selec                  | ct Config             | guration            |
| Accounting<br>An account                     | to access the                                     | printer will be se     | et up                 |                     |
| Accounting<br>An account                     | t to access the p                                 | printer will be se     | et up.                |                     |
| Accounting<br>An account                     | to access the Acco                                | printer will be se     | et up.                | About               |
| Accounting<br>An account                     | to access the Acco                                | printer will be se     | et up.                | About<br>Cancel App |

| Accounting<br>Accounting System                                                            | ×                                 | Tick Always Use Default<br>User Details |
|--------------------------------------------------------------------------------------------|-----------------------------------|-----------------------------------------|
| Enable Account Setup                                                                       | ~                                 |                                         |
| Account Mode                                                                               |                                   |                                         |
| User                                                                                       | ~                                 |                                         |
| User Prompt                                                                                |                                   |                                         |
| User ID and Account ID                                                                     | $\overline{}$                     |                                         |
| Prompt User for Entry when Subprint                                                        | s Job                             | Select Enter owner name                 |
| Display Last Entered ser Details                                                           | 3                                 |                                         |
| Mask User 🗠 (**)                                                                           |                                   |                                         |
| Mask Account ID (***)                                                                      |                                   |                                         |
| O Always Use Default User Details                                                          |                                   |                                         |
| Specify Job Owner Name                                                                     |                                   |                                         |
| Enter owner name                                                                           | $\sim$                            | Enter your User ID                      |
| User ID                                                                                    | Passcode                          |                                         |
| TEC018                                                                                     |                                   |                                         |
| Domain                                                                                     |                                   |                                         |
| Account ID                                                                                 |                                   | Click OK for finish                     |
| Billing ID                                                                                 | Passcode                          |                                         |
| OK Can                                                                                     | cel Defaults                      |                                         |
| EIIIEII M Anens (7070 Droperties                                                           | ¥                                 |                                         |
| General Sharing Ports Advanced<br>Security Device Settings                                 | Color Management<br>Configuration |                                         |
| Bi-Directional Communication                                                               |                                   |                                         |
| You can get information on jobs and the device status from the pri<br>installable options. | nter as well as                   |                                         |
| Bi-Directional Setup                                                                       |                                   |                                         |
| Installable Options                                                                        |                                   |                                         |
| You can change various settings of the available options.                                  |                                   |                                         |
| Installable Options                                                                        |                                   |                                         |
| Accounting<br>An account to access the printer will be set up.                             |                                   | Click Apply                             |
| Accounting                                                                                 |                                   |                                         |
|                                                                                            | About                             |                                         |
| OK Canc                                                                                    | el Apply                          |                                         |

## 2. Login

After you send your document to FUJIFILM Apeos C7070, go to the copier to print it.

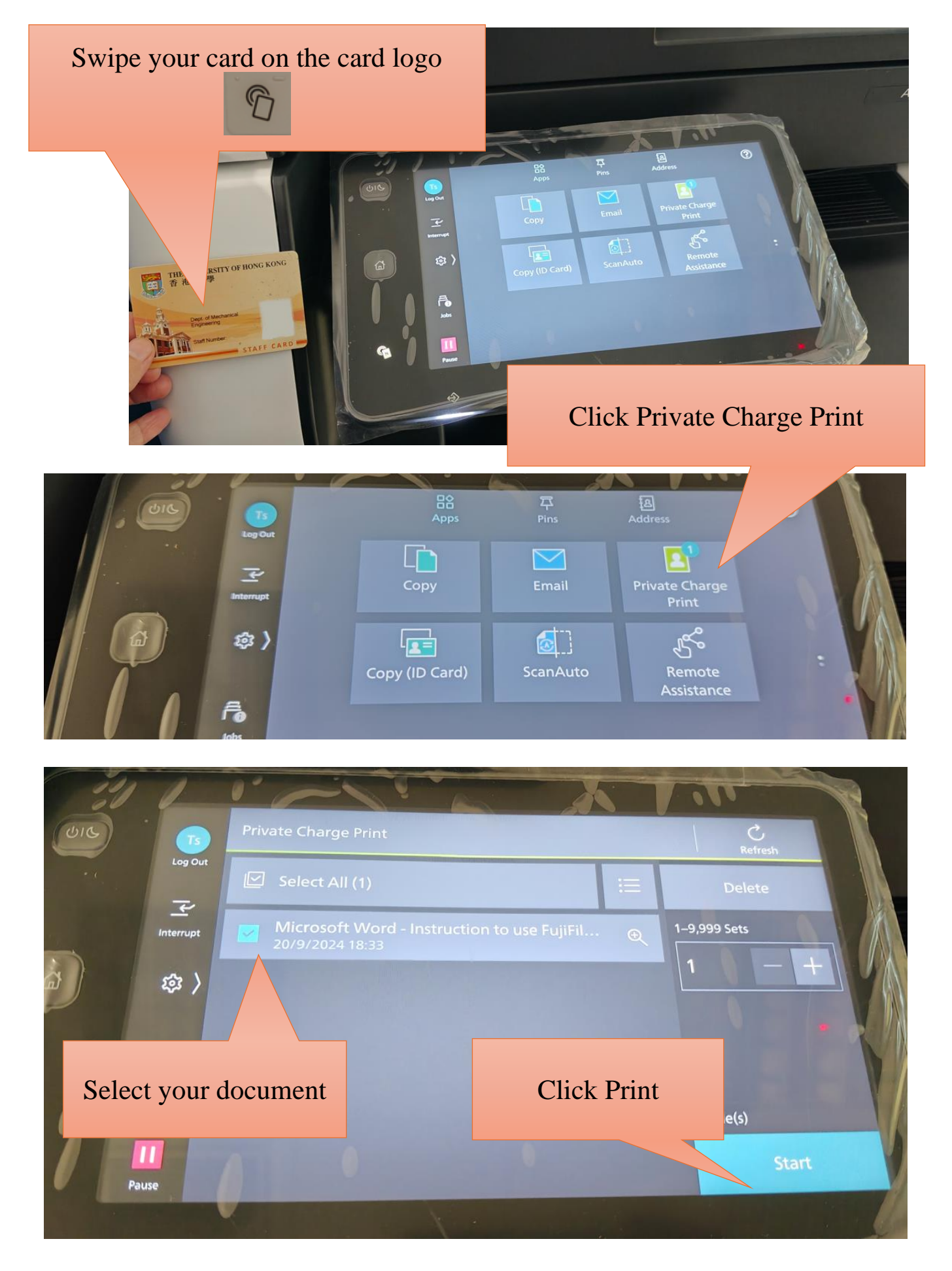

## 3. Copy

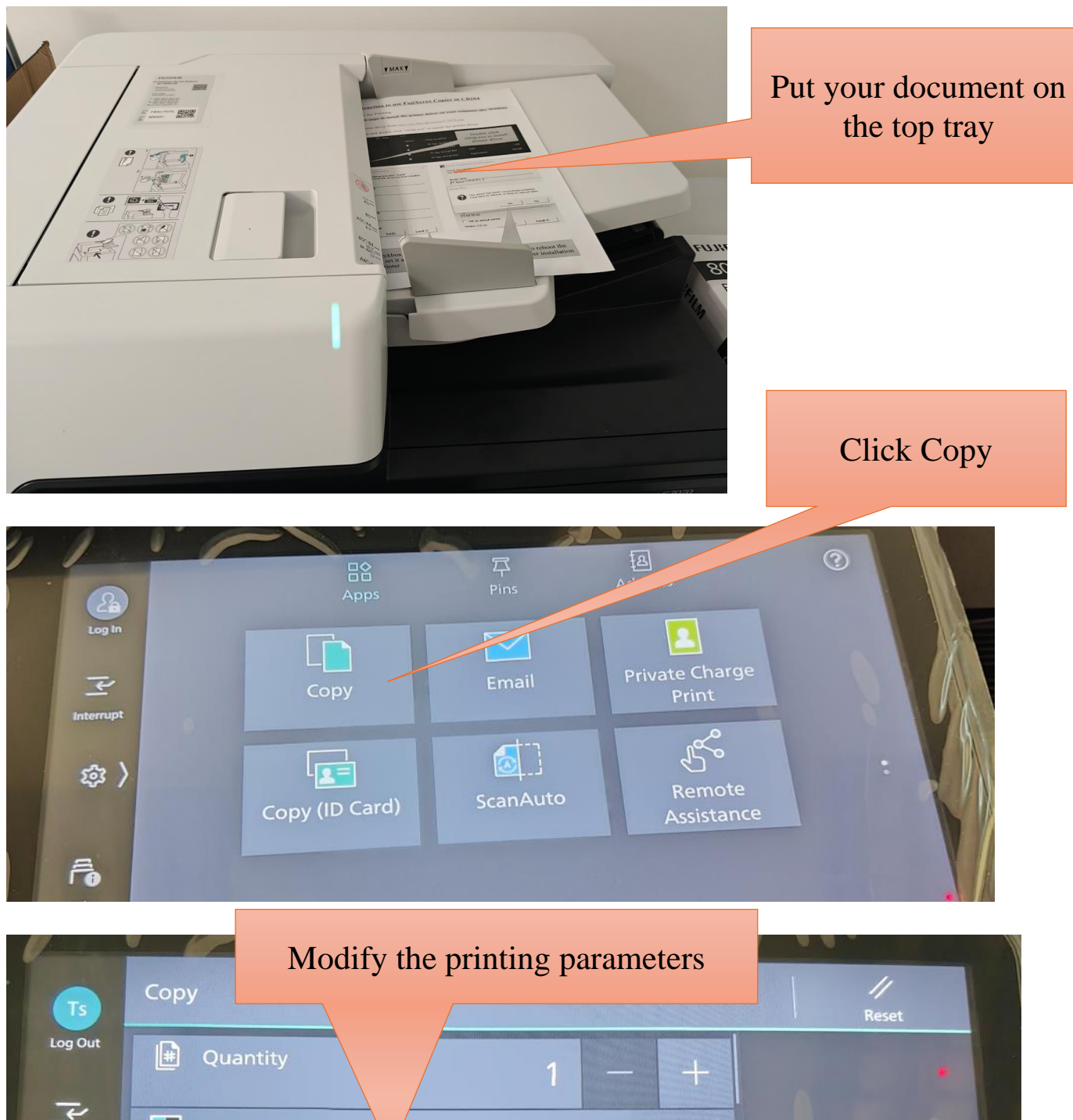

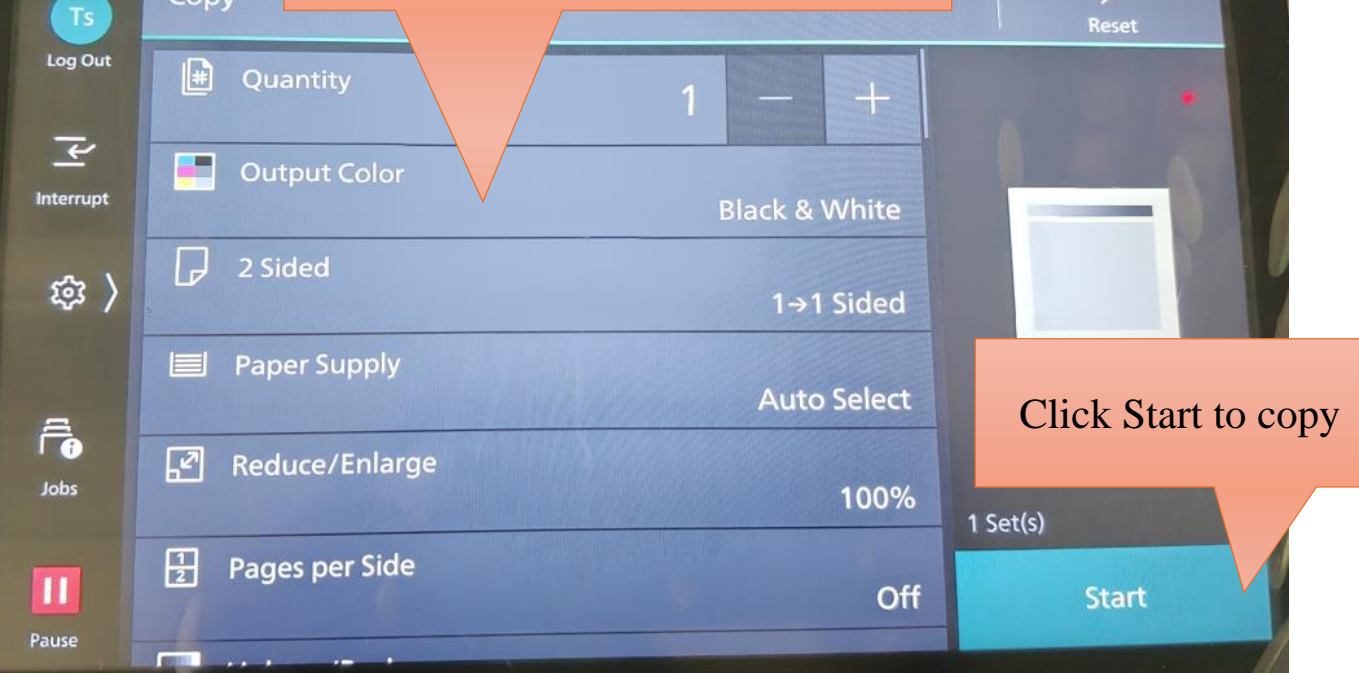

4. Scan **Click Email** Private Charge Print ~ <u>م</u> 郄 > You will be the default recipient F. Ts Log Out Add Recipient Tsang Kam Ha ¥ 窥)  $\boxtimes$ р k h

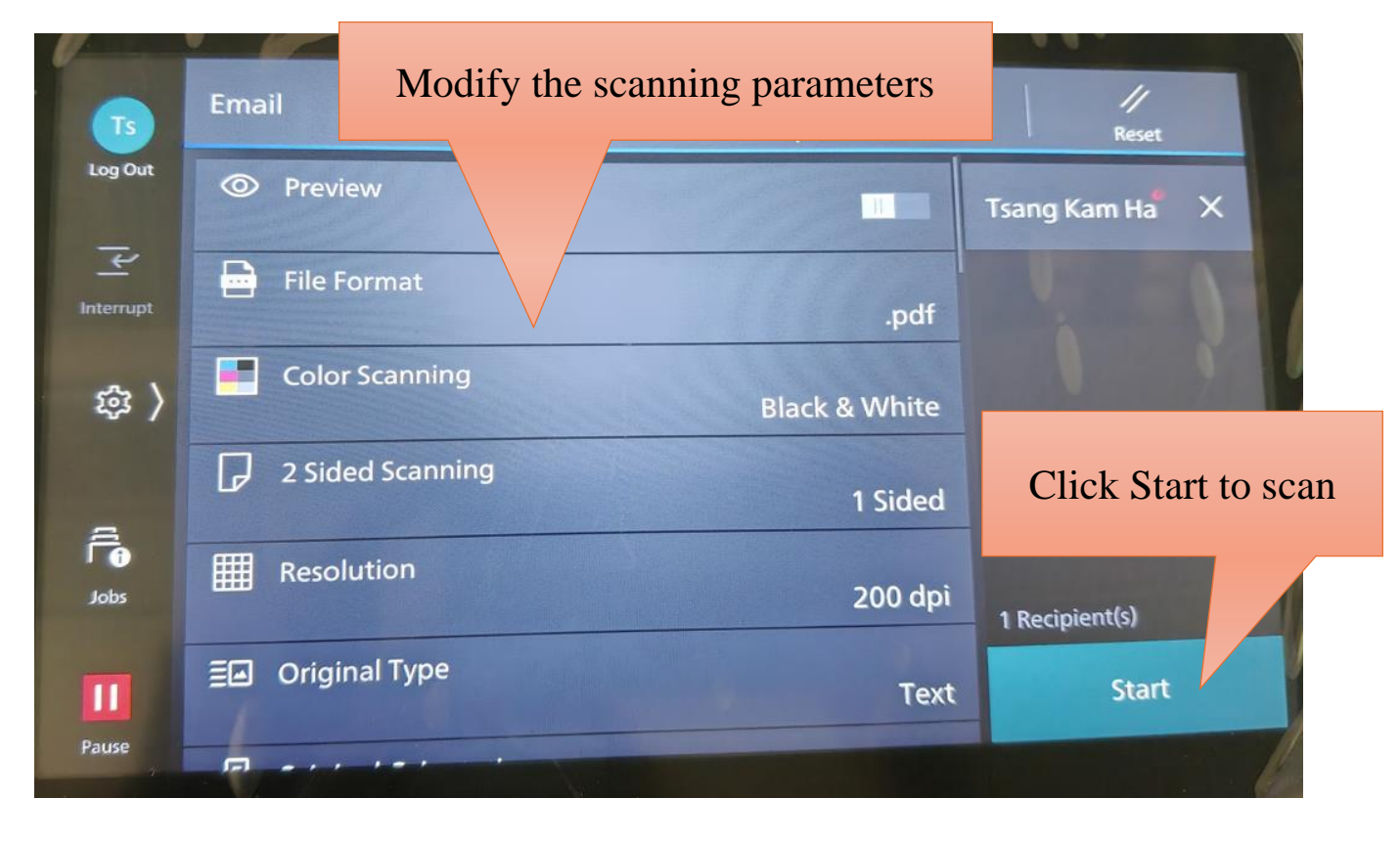

û

 $\rightarrow$ 

<del>(</del>

.

The scanned document will be sent to your email address.

Click Features to modify

the scanning parameters

GN